## Elaboración de exámenes en línea B l a c k b o a r d

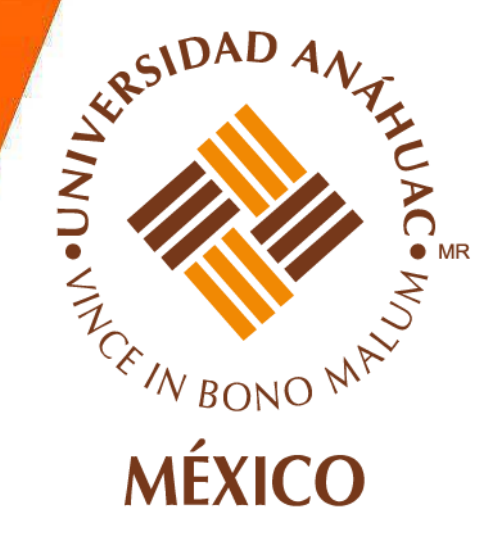

Somos Anáhuac. Líderes de Acción Positiva.

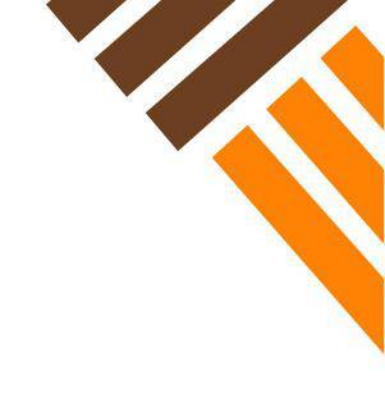

## Introducción a la evaluación por Blackboard

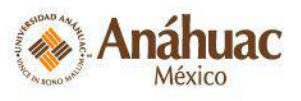

Dirección de Desarrollo y Gestión Académica Investigación

## Plataforma para educación on line:

### <u>Exámenes</u>

- Actividades / SafeAssign
- Rúbricas
- Herramientas de comunicación
  - Foros
  - Blog
  - Wikis, etc.

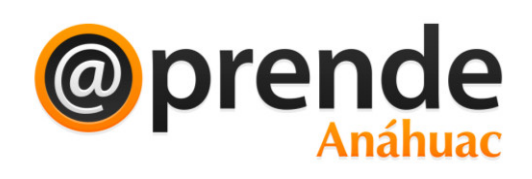

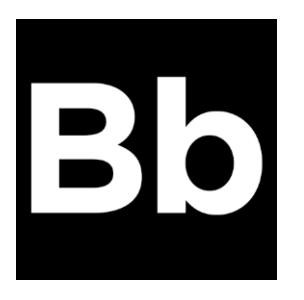

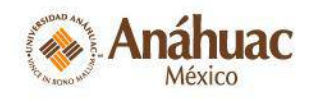

Dirección de Desarrollo y Gestión Académica

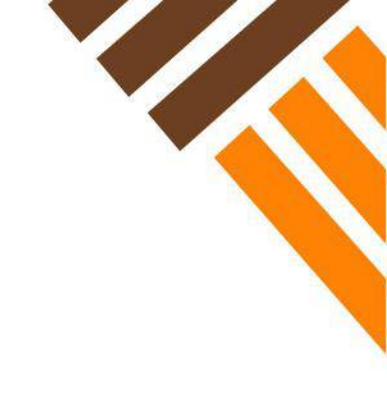

## Tipos de reactivos para exámenes

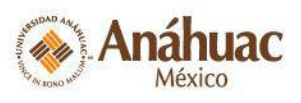

Dirección de Desarrollo y Gestión Académica Investigación

## Porcentajes para exámenes:

- Máximo 20% de preguntas abiertas
- No más del 10% de Verdadero/Falso
- Dependiendo del porcentaje de las anteriores, puede ser un:
  - 70%, 80% ó 100% deben ser reactivos cerrados.

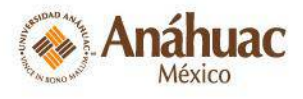

| Tipo de reactivo                     | Descripción                                                                                          | Ejemplo                 | Calificación                                                                                                  |
|--------------------------------------|----------------------------------------------------------------------------------------------------|-------------------------|----------------------------------------------------------------------------------------------------|
| Varias Opciones /<br>Opción múltiple | Seleccionar una opción correcta.                                                                     | a) 🗸<br>b)<br>c)        | Automática por el sistema                                                                                     |
| Respuesta<br>múltiple                | Seleccionar más de una opción como correcta.                                                         | a) 🖌<br>b)<br>c) 🗸      | Automática por el<br>sistema                                                                                  |
| Correspondencia                      | Relacionar dos<br>columnas.                                                                          | a) 1.<br>b) 2.<br>c) 3. | Automática por el<br>sistema                                                                                  |
| Jerarquización                       | Ordenar por jerarquía los elementos o datos.                                                         | Ordenar las opciones    | Automática por el sistema                                                                                     |
| Falso y Verdadero                    | Falso o verdadero.                                                                                   | a) F<br>b) V 🗸          | Automática por el sistema                                                                                     |
| Respuesta de<br>archivo              | El alumno entrega un<br>archivo como respuesta.<br>Blackboard acepta todos<br>los tipos de archivos. |                         | El profesor califica,<br>alumno por alumno.<br>Tiene opción de<br>retroalimentar y de<br>agregar una rúbrica. |

Dirección de Desarrollo y Gestión Académica Investigación

Coordinación Tecnologías para la Educación

| Tipo de reactivo                        | Descripción                                                       | Ejemplo                                                                                   | Calificación                                                                                                  |
|-----------------------------------------|-------------------------------------------------------------------|-------------------------------------------------------------------------------------------|----------------------------------------------------------------------------------------------------|
| Redacción                               | Pregunta abierta                                                  | Explica, cómo<br>llegaste a la<br>solución                                                | El profesor califica,<br>alumno por alumno.<br>Tiene opción de<br>retroalimentar y de<br>agregar una rúbrica. |
| Rellenar el espacio<br>en blanco        | Espacio dentro de<br>una oración para<br>completar con<br>texto.  | La posibilidad de<br>solucionar el caso,<br>inducía a buscar la<br>reconciliación de:<br> | Automática por el<br>sistema                                                                                  |
| Rellenar más de un<br>espacio en blanco | Espacios dentro de<br>una oración para<br>completar con<br>texto. | La posibilidad<br>el caso,<br>inducía a buscar la<br>reconciliación de:<br>               | Automática por el<br>sistema                                                                                  |

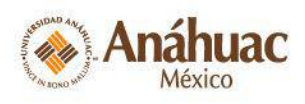

Dirección de Desarrollo y Gestión Académica Investigación

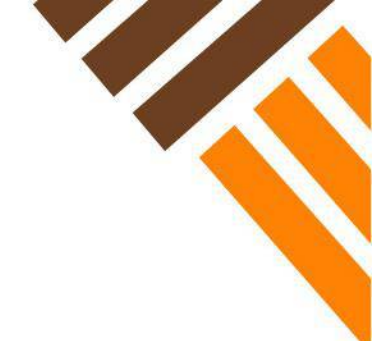

| Tipo de reactivo   | Descripción                                             | Ejemplo                                           | Calificación                                                                                                  |
|--------------------|---------------------------------------------------------|---------------------------------------------------|----------------------------------------------------------------------------------------------------|
| Respuesta numérica | El alumno debe<br>ingresar un número<br>como respuesta. | Valor de ∏:                                       | Automática por el<br>sistema                                                                                  |
| Respuesta corta    | Pregunta abierta<br>corta.                              | En dos párrafos,<br>elabora una análisis<br>sobre | El profesor califica,<br>alumno por alumno.<br>Tiene opción de<br>retroalimentar y de<br>agregar una rúbrica. |

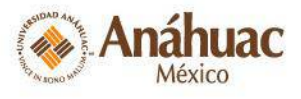

Dirección de Desarrollo y Gestión Académica Investigación

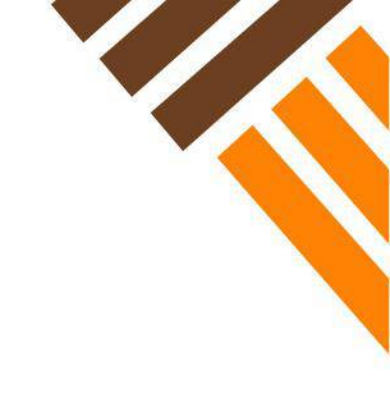

## Construcción de reactivos en Excel

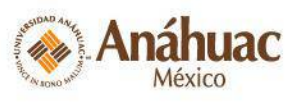

Dirección de Desarrollo y Gestión Académica

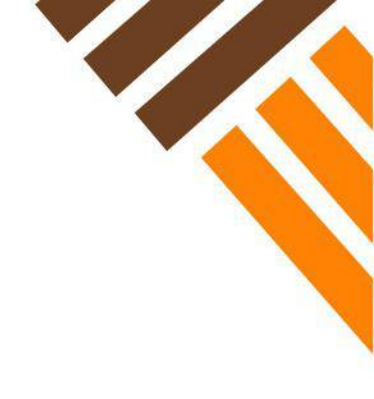

## Excel

## ¿Cómo subir un archivo generado desde este programa a Bb?

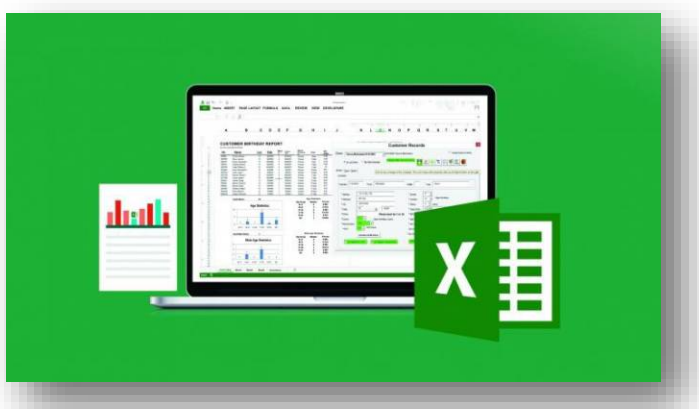

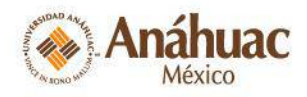

Dirección de Desarrollo y Gestión Académica

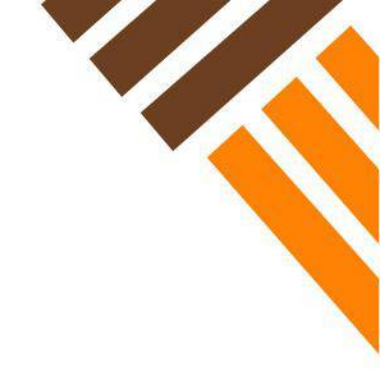

## <u>https://www.youtube.com/watch?v=Mi4H9eC</u> <u>NFgl</u>

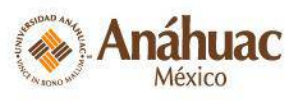

Dirección de Desarrollo y Gestión Académica

### Pasos a seguir:

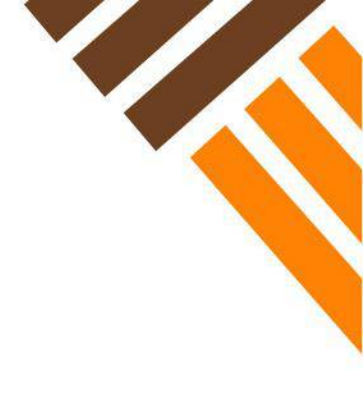

1. Genere un archivo de Excel, por cada conjunto de reactivos por tema.

2. Guarde el archivo como: TEMA\_01\_PERIODO *Ejemplo*: TEMA\_01\_201710.xlsx

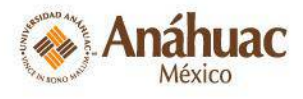

Dirección de Desarrollo y Gestión Académica

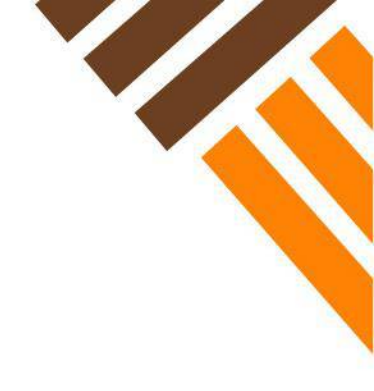

3. Elaboré su banco de preguntas.

En esta misma presentación, encontrará el formato para generar cada tipo de reactivo que se puede utilizar en la plataforma.

Es importante seguirlo, para que carguen sin problema las preguntas que utilizará en su examen a través de la plataforma.

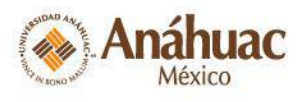

Dirección de Desarrollo y Gestión Académica

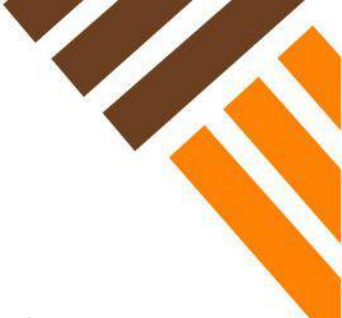

### 4. Guarde el archivo con extensión .txt

Una vez terminada su base de datos en Excel, deberá guardar el archivo con la extensión .txt.

#### ilmportante!

Deberá tener dos archivos: **Archivo de Excel**, será el respaldo de sus reactivos y otro **archivo con la extensión ya mencionada .txt**, que cargará en *Blackboard*.

Para PC deberá dar clic en:

 Archivo > Guardar como> Seleccione la carpeta destino > Nombre el archivo (poniendo el número de tema y periodo Ej: Tema\_01\_201710 > En tipo de archivo, busque la extensión: Texto (delimitado por tabulaciones).

Para MAC deberá dar clic en:

 Archivo > Guardar como> Seleccione la carpeta destino > Nombre el archivo (poniendo el número de tema y periodo Ej: Tema\_01\_201710 > En formato del archivo, seleccione: Texto con formato de Windows (.txt).

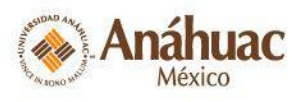

- Le abrirá un Lienzo en blanco para trabajar, qué es donde subirá sus preguntas generadas, para esto dé clic en Cargar preguntas.
- j) Dé clic en Examinar, seleccione el archivo con la extensión .txt, una vez cargado, verá que aparece el nombre del archivo que subió con esa extensión.
- k) Por último dé clic en **Enviar**

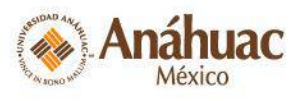

Dirección de Desarrollo y Gestión Académica

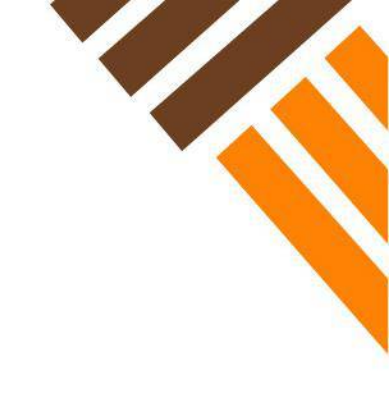

# Formato para trabajar en Excel por tipo de reactivo

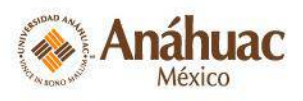

Dirección de Desarrollo y Gestión Académica

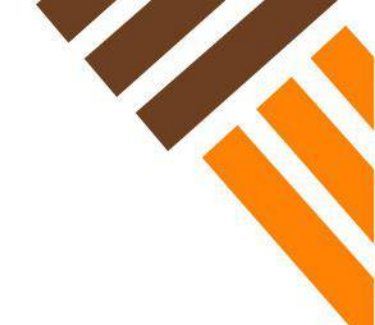

## **Tipos de reactivos**

| <b>TIPO DE REACTIVO</b>                 | <b>CLAVE PARA Bb</b> |
|-----------------------------------------|----------------------|
| Varias opciones /Opción múltiple        | MC                   |
| Respuesta múltiple                      | MA                   |
| Correspondencia                         | MAT                  |
| Ordenación / Jerarquización             | ORD                  |
| Verdadero y Falso                       | TF                   |
| Respuesta de archivo                    | FIL                  |
| Redacción / Abierta                     | ESS                  |
| Rellenar el espacio en blanco           | FIB                  |
| Rellenar más de un espacio en<br>blanco | FIB_PLUS             |
| Respuesta numérica                      | NUM                  |
| Respuesta corta                         | SR                   |

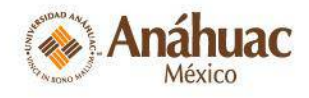

Dirección de Desarrollo y Gestión Académica

# Varias opciones /Opción múltiple

#### Elaborar reactivo por fila: Ejemplo Fila1

- 1. Celda 1A: Ingrese la clave para el tipo de reactivo, en este caso MC.
- 2. Celda 1B: Ingrese el texto de la pregunta.
- 3. Celdas 1C, 1E, 1G, 1I... : Opciones de respuesta.
- 4. Celdas 1D, 1F, 1H, 1J...: Opciones Correct / Incorrect (siempre en inglés), colocar según corresponda.
- 5. En el orden que ingrese las respuestas, es como se verá en la plataforma.

| H     | <b>গ</b> • ∂•                    | ÷            |                           |                 |                       |                              |                       |       | Co           | pia de Upload C | Questions Example -   | - Excel               |                       |                                |         |            |            | Lopez Ac | osta Mire                           |
|-------|----------------------------------|--------------|---------------------------|-----------------|-----------------------|------------------------------|-----------------------|-------|--------------|-----------------|-----------------------|-----------------------|-----------------------|--------------------------------|---------|------------|------------|----------|-------------------------------------|
| Archi | ivo Inicio                       | Insertar Dis | eño de página 🛛 f         | -órmulas Datos  | Revisar Vista         | FILEminimizer                | ACROBAT               | ∑ įQı | ué desea hac | er?             |                       |                       |                       |                                |         |            |            |          |                                     |
| Pega  | Cortar<br>E Copiar<br>✓ Copiar f | Calibri      | • 11 •<br>≤ •   ⊞ •   ⊉ • |                 | <ul><li>≫ -</li></ul> | ir texto<br>inar y centrar 🔹 | General<br>\$ - % 000 |       | Formato      | Dar formato     | Normal<br>Celda de co | Bueno<br>Celda vincul | Incorrecto<br>Entrada | Neutral<br><u>Hipervínculo</u> | Cálculo | Insertar I | Eliminar I | ormato   | 🖸 Autosu<br>🗩 Rellena<br>🖻 Borrar י |
| VO    | Portapapeles                     | 5<br>: X     | Fuente                    | G.              | Alineación            | G.                           | Número                | G     | onarcionar   |                 |                       | Estilo                | 15                    |                                |         |            | Celdas     |          |                                     |
| NO    |                                  |              | <i>J</i> .*               |                 |                       |                              |                       |       |              |                 |                       |                       |                       |                                |         |            |            |          |                                     |
|       |                                  | А            |                           |                 | В                     |                              |                       | С     |              | D               | E                     | F                     | F                     | G                              | Н       | I          |            | J        |                                     |
| 1     | MC                               |              | How mar                   | ny states in th | ne United Sta         | ites?                        |                       |       | 45 Inc       | orrect          |                       | 13 Incorrect          | t<br>• • • • • • •    | 50                             | Correct |            | 52         | Incorre  | ct                                  |

## Respuesta múltiple

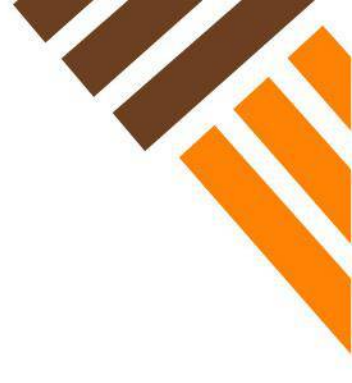

#### Elaborar reactivo por fila: Ejemplo Fila1

- 1. Celda 1A: Ingrese la clave para el tipo de reactivo, en este caso *MA*.
- 2. Celda 1B: Ingrese el texto de la pregunta.
- 3. Celdas 1C, 1E, 1G, 1I... : Opciones de respuesta.
- Celdas 1D, 1F, 1H, J...: Opciones Correct / Incorrect (<u>siempre</u> <u>en inglés</u>), colocar según corresponda.

| ARCHI | R S · ∂ |        | R DISEÑO DE PA                    | ÁGINA FÓ       | ÓRMULAS      | DATOS REVISA        | FORMATO_REACTIVOS_EXCEL - Excel |                          |                           |                                     |               |                       |                           | V                     |                 |                     |             |              |            |           |
|-------|---------|--------|-----------------------------------|----------------|--------------|---------------------|---------------------------------|--------------------------|---------------------------|-------------------------------------|---------------|-----------------------|---------------------------|-----------------------|-----------------|---------------------|-------------|--------------|------------|-----------|
| Pegar | Cortar  | Iato N | ibri • 11<br>K <u>S</u> •   · · · | • A A<br>• A • | = = <b>=</b> | <ul> <li></li></ul> | ar texto<br>binar y centrar 👻   | General<br>\$ - % 000 (* | ▼ For<br>0 00 For<br>cond | rmato Dar forr<br>icional ≠ como ta | nato<br>bla - | Normal<br>Celda de co | Buena I<br>Celda vincul I | Incorrecto<br>Entrada | Neutra<br>Notas | l Cálculo<br>Salida | →<br>↓<br>▼ | €<br>Inserta | r Eliminar | Formato   |
| 1     | A       | ¿Cuá   | ntos Estados                      | B<br>tiene los | s Estados    | Unidos?             | 45                              | C                        | *#1                       | D<br>Incorrect                      | 1             | E<br>13               | F                         | 50                    | G               | H<br>Correct        | 52          |              | Incorr     | J<br>rect |

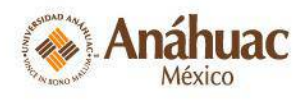

Dirección de Desarrollo y Gestión Académica

### Correspondencia MAT

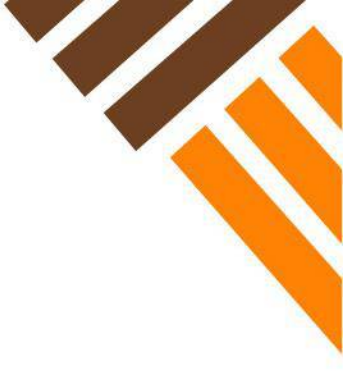

#### Elaborar reactivo por fila: Ejemplo Fila1

- Celda 1A: Ingrese la clave para el tipo de reactivo, en este caso MAT.
- 2. Celda 1B: Ingrese la indicación de la correspondencia.
- 3. Celdas 1C, 1D: Alterne Opción 1 con correspondencia 1
- 4. Celdas 1E, 1F: Alterne Opción 2 con correspondencia 2...

| Archiv     | ち・ご・                                                  | ∓<br>Insertar Diseño de página Fórmulas Datos Revisar Vista FILEminimizer                                                                                                    | Copia de Upload<br>ACROBAT Q ¿Qué desea hacer?            | Questions Example - Ex | cel                                       |                              | *                       | The second          |
|------------|-------------------------------------------------------|----------------------------------------------------------------------------------------------------|-----------------------------------------------------------|------------------------|-------------------------------------------|------------------------------|-------------------------|---------------------|
| Pegar<br>• | X Cortar<br>È Copiar →<br>✓ Copiar for<br>ortapapeles | Calibri       11       A       A       =       >       >       A       A       =       =       A       A       A       Image: A constraint of the constraint of the constraint of | General<br>\$ - % 000 \$ 00 \$ 00 \$ 00 \$ 00 \$ 00 \$ 00 | Normal<br>Celda de co  | Bueno Inco<br>Celda vincul Ent<br>Estilos | rada Neutral<br>Hipervínculo | Cálculo<br>Hipervínculo | Insertar Eliminar F |
| B12        | Ŧ                                                     | x x x x                                                                                                    |                                                           |                        |                                           |                              |                         |                     |
|            |                                                       | Relaciona las siguientes batallas, de acuerdo al año                                                                                                    |                                                           |                        |                                           |                              |                         |                     |
| 1          | MAT                                                   | en el que se ganaron:                                                                                                    | Hastings                                                  | 1066                   | Gettysburg                                | 1863                         | Somme                   | 1917                |
|            | Dii                                                   | rección de Desarrollo y Gestión Académica                                                                                                    | Coordinaci                                                | ón Tecnolog            | ías nara la F                             | ducación                     | Aná<br>M                | i <b>huac</b>       |

## Ordenación / Jerarquización ORD

#### Elaborar reactivo por fila: Ejemplo Fila1

- 1. Celda 1A: Ingrese la clave para el tipo de reactivo, en este caso *ORD*.
- 2. Celda 1B: Ingrese el texto de la pregunta.
- 3. Celdas 1C, 1D, 1E, 1F: Ingrese en las celdas, según el orden de los datos, por jerarquía.

| ਜ਼ ਨਾ ∂ਾ ਦ                      |                                                        |                    | Copia de Upload Q | uestions Example - Exce | el            |                             | •              |
|---------------------------------|--------------------------------------------------------|--------------------|-------------------|-------------------------|---------------|-----------------------------|----------------|
| Archivo Inicio Insertar Diseño  | o de página Fórmulas Datos Revisar Vista FILEminimizer | ACROBAT 🛛 ¿Qué des | ea hacer?         |                         |               |                             | ~              |
| Calibri                         | • 11 • A A = = = ≫ • ₽ Ajustar texto Genu              | ral 👻              |                   | Normal B                | ueno I        | ncorrecto Neutral           | Cálculo        |
| Pegar<br>* Copiar formato N K S | • 🗄 • 🖕 • 📥 • 🚍 = = = 🗐 🗐 Combinar y centrar • 💲       | % ∞ 50 50 For      | nato Dar formato  | Celda de co             | elda vincul E | Entrada <u>Hipervínculo</u> | Hipervínculo 👻 |
| Portapapeles 🖬                  | Fuente 🕞 Alineación 🖓                                  | Número 🖓           |                   |                         | Estilos       |                             |                |
| B12 ▼ : × √ fx                  |                                                        |                    |                   |                         |               |                             |                |
| A                               | В                                                      | С                  | D                 | E                       | F             | G                           | н              |
|                                 | Put the following famous battles in order of thei      | r                  |                   |                         |               |                             |                |
| 1 ORD                           | occurance                                              | Hastings           | Yorktown          | Gettysburg              | Somme         | D-Day                       |                |
|                                 |                                                        |                    |                   |                         |               | ANDAD AND                   | Anáhua         |

Dirección de Desarrollo y Gestión Académica

Coordinación Tecnologías para la Educación

AV JONO W

México

## Verdadero/Falso

#### Elaborar reactivo por fila: Ejemplo Fila1

- 1. Celda 1A: Ingrese la clave para el tipo de reactivo, en este caso *TF*.
- 2. Celda 1B: Ingrese el texto de la pregunta.
- Celda 1C: Opciones True / False (<u>siempre en inglés</u>), colocar según corresponda.

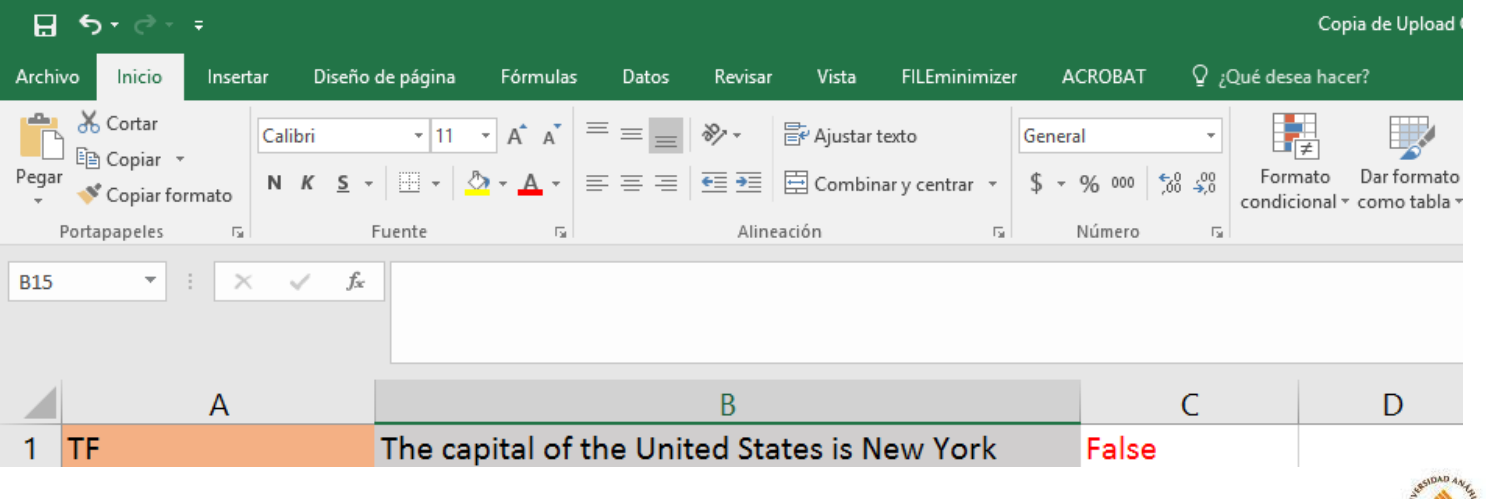

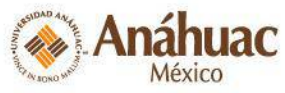

Dirección de Desarrollo y Gestión Académica

## Respuesta de archivo

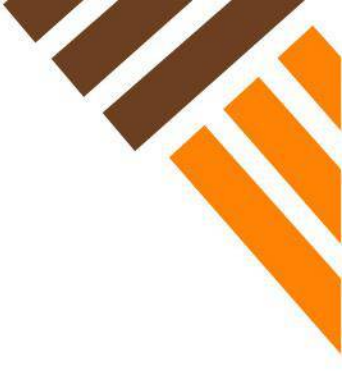

#### Elaborar reactivo por fila: Ejemplo Fila1

- 1. Celda 1A: Ingrese la clave para el tipo de reactivo, en este caso *FIL*.
- 2. Celda 1B: Ingrese el texto de la pregunta.

| H          | ੴ⊤ ∂ - ∓                                    |                                  |                              |          |              |              |           |                          |                |            |                | Co                  | pia de Upload C               | uestions Example -    | - Excel         |
|------------|---------------------------------------------|----------------------------------|------------------------------|----------|--------------|--------------|-----------|--------------------------|----------------|------------|----------------|---------------------|-------------------------------|-----------------------|-----------------|
| Archi      | vo Inicio Insert                            | ar Diseño                        | de página                    | Fórmulas | Datos        | Revisar      | Vista     | FILEminimize             | er AG          | CROBAT     | ₽ <sub>ź</sub> | Qué desea ha        | cer?                          |                       |                 |
| Pegar<br>• | X Cortar<br>E⊇ Copiar →<br>X Copiar formato | Calibri<br>N <i>K</i> <u>S</u> - | •   11<br>·   ⊞ •   <u>⊀</u> | • A • A  | = = <u>=</u> | ≫ .<br>€≣ ≢≣ | 🗗 Ajustar | texto<br>aar y centrar 👻 | Genera<br>\$ • | n<br>% 000 |                | Formato condicional | Dar formato<br>• como tabla • | Normal<br>Celda de co | Bu<br><u>Ce</u> |
|            | Portapapeles 🕞                              |                                  | Fuente                       | E.       |              | Aline        | eación    | G.                       | 1              | Número     | E.             |                     |                               |                       |                 |
| B10        | • : X                                       | √ f <sub>x</sub>                 |                              |          |              |              |           |                          |                |            |                |                     |                               |                       |                 |
|            | А                                           |                                  |                              |          |              | В            |           |                          |                |            | С              |                     | D                             | E                     |                 |
| 1          | FIL                                         |                                  | What i                       | s Ansel  | Adams        | most f       | famous    | photo?                   |                |            |                |                     |                               |                       |                 |

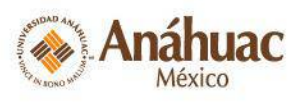

Dirección de Desarrollo y Gestión Académica

## Redacción / Abierta ESS

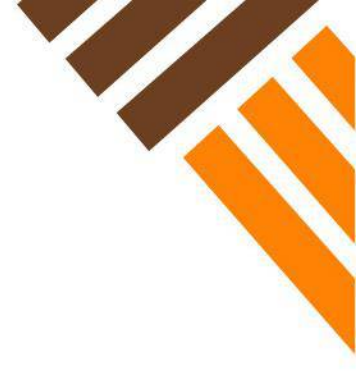

#### Elaborar reactivo por fila: Ejemplo Fila1

- 1. Celda 1A: Ingrese la clave para el tipo de reactivo, en este caso *ESS*.
- 2. Celda 1B: Ingrese el texto de la pregunta.
- 3. Celda 1C: Puede ingresar un ejemplo de respuesta (NO obligatorio).

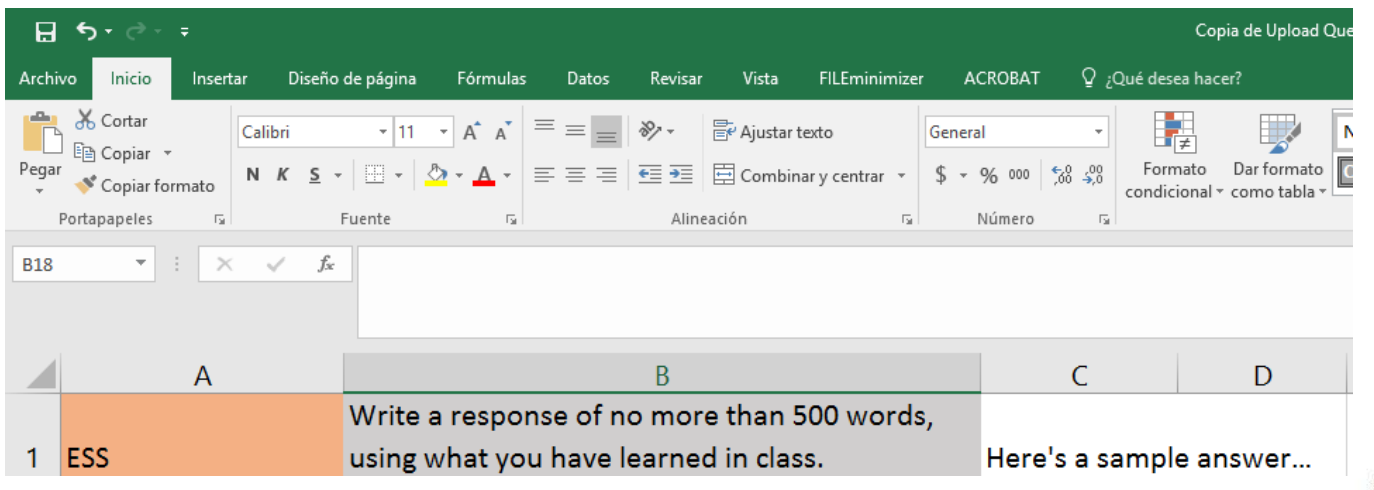

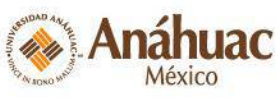

Dirección de Desarrollo y Gestión Académica

## Rellenar el espacio en blanco FIB

#### Elaborar reactivo por fila: Ejemplo Fila1

- 1. Celda 1A: Ingrese la clave para el tipo de reactivo, en este caso *FIB*.
- 2. Celda 1B: Ingrese el texto de la pregunta.
- 3. Celda 1C: Ingrese las palabras que deberá escribir el alumno como respuesta.

| ⊟ ఈా <i>∂</i> ⊸∓                                            |                                                                                                    |                    |                                         | Coj               | pia de Upload Questions Ex  |
|-------------------------------------------------------------|----------------------------------------------------------------------------------------------------|--------------------|-----------------------------------------|-------------------|-----------------------------|
| Archivo Inicio Insertar Diseño                              | de página Fórmulas Dat                                                                                                    | atos Revisar Vista | FILEminimizer ACROBA                    | T يۇQué desea hac | er?                         |
| Pegar →<br>Copiar →<br>Pegar →<br>Calibri<br>N K <u>S</u> → | $ \begin{array}{c c} \bullet & 11 & \bullet & A^* & A^* \\ \hline \bullet & \bullet & \bullet & A^* & \bullet \\ \hline \bullet & \bullet & \bullet & \bullet & \bullet \\ \hline \end{array} $ Evente | Alineación         | xto General<br>r y centrar • \$ • % 000 |                   | Dar formato<br>como tabla * |
| D13 • : × ✓ fx                                              |                                                                                                    |                    |                                         |                   |                             |
| A<br>1 FIB                                                  | The was fougth in                                                                                                    | В                  | Batt                                    | C tle of Hastings | D                           |
|                                                             |                                                                                                    |                    |                                         |                   |                             |

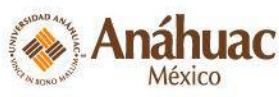

Dirección de Desarrollo y Gestión Académica

## Rellenar más de un espacio en blanco FIB\_PLUS

#### Elaborar reactivo por fila: Ejemplo Fila1

- 1. Celda 1A: Ingrese la clave para el tipo de reactivo, en este caso *FIB\_PLUS*.
- 2. Celda 1B: Ingrese el texto de la pregunta y agregue una variable por cada espacio en blanco. Escríbalas en corchetes [a], [e], puede ser cualquier letra, una por espacio.
- 3. Celdas 1C y 1E: Ingrese la misma letra de la variable SIN corchetes.
- 4. Celdas 1D y 1 F: Ingrese las palabras que deberá escribir el alumno.

| ਜ਼ ਼ਿ•ਾ ∂ਾ <del>।</del>                     |                     |              |             |                 |            |                    | Сор         | pia de Upload C | Questions Example - | Excel        |            |
|---------------------------------------------|---------------------|--------------|-------------|-----------------|------------|--------------------|-------------|-----------------|---------------------|--------------|------------|
| Archivo <mark>Inicio</mark> Insertar Diseño | o de página Fórmula | s Datos Re   | visar Vista | FILEminimize    | r ACROBAT  | Ç ¿Qu              | é desea hac | er?             |                     |              |            |
| Calibri                                     | • 11 • A A          | = = *        | - 📴 Ajustar | texto           | General    | *                  | I ≠         |                 | Normal              | Bueno        | Incorrecto |
| Pegar<br>V K S                              | • 🔄 • 🔷 • 🗛 •       | ≡≡≡          | 连 Combin    | nar y centrar 🔹 | \$ - % 000 | €,0 ,00<br>,00 →,0 | Formato     | Dar formato     | Celda de co         | Celda vincul | Entrada    |
| Portapapeles 🕞                              | Fuente 🕞            |              | Alineación  | Fa              | Número     | - Ga               |             |                 |                     | Estile       | 5          |
| H5 •                                        |                     |              |             |                 |            |                    |             |                 |                     |              |            |
| A                                           |                     | В            |             |                 |            | С                  |             | D               | E                   |              | F          |
| 1 FIB_PLUS                                  | At LAC [a] and      | d [b] are Bb | Staff       |                 | а          |                    | Abı         | raham           | b                   | Car          | os         |
|                                             |                     |              |             |                 |            |                    |             |                 |                     |              |            |

Dirección de Desarrollo y Gestión Académica

Coordinación Tecnologías para la Educación

México

## Respuesta numérica

### NUM

#### Elaborar reactivo por fila: Ejemplo Fila1

- 1. Celda 1A: Ingrese la clave para el tipo de reactivo, en este caso *NUM*.
- 2. Celda 1B: Ingrese el texto de la pregunta, caso o problema.
- 3. Celda 1C: Ingrese el número exacto de respuesta.
- 4. Celda 1D: Ingrese el intervalo de la respuesta +/-

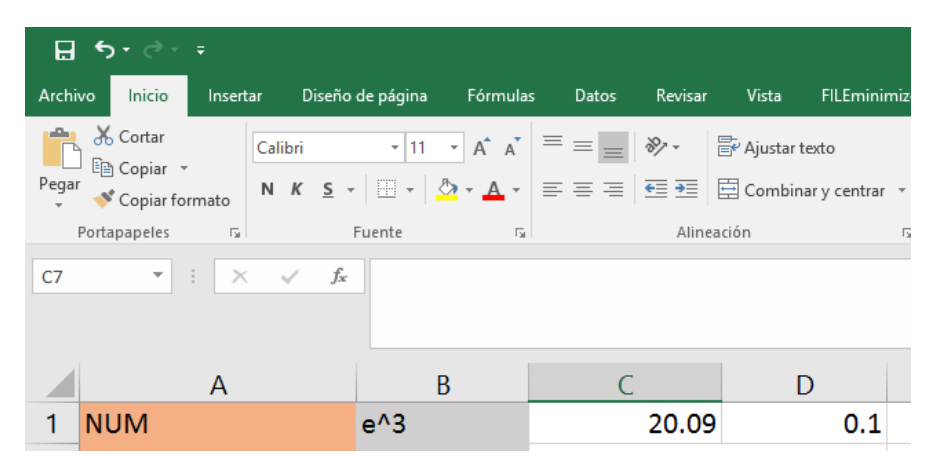

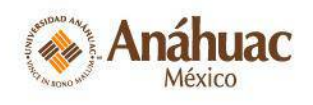

Dirección de Desarrollo y Gestión Académica

## Respuesta corta

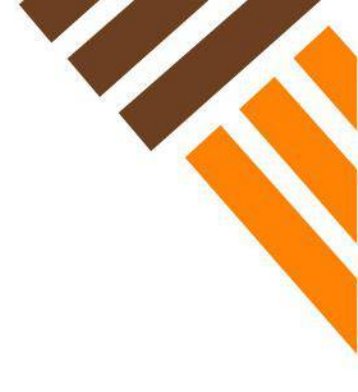

#### Elaborar reactivo por fila: Ejemplo Fila1

- 1. Celda 1A: Ingrese la clave para el tipo de reactivo, en este caso *SR*.
- 2. Celda 1B: Ingrese el texto de la pregunta.
- 3. Celda 1C: Puede ingresar un ejemplo de respuesta (NO obligatorio).

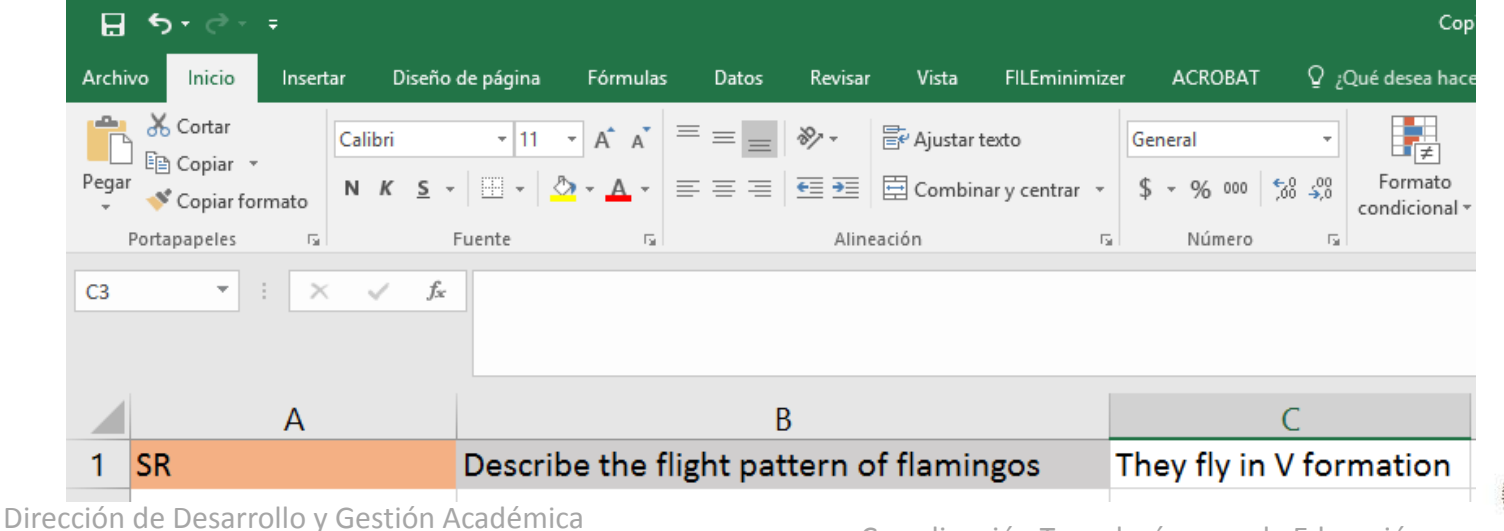

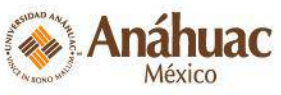